# Manual do Usuário

# **S14945**

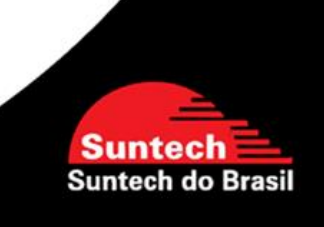

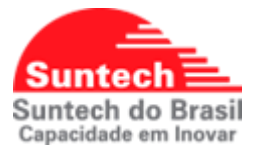

# Histórico de Revisões

| Revisão | Data       | Descrição                                                                        | Autor             |
|---------|------------|----------------------------------------------------------------------------------|-------------------|
| 1.0     | 24/07/2024 | Versão inicial do manual                                                         | Helder Cochofel   |
| 1.1     | 05/08/2024 | Adicionada a informação do tamanho do<br>simcard no item 4 "inserindo o simcard" | Alexandre Barbosa |
| 1.2     | 04/10/2024 | Adicionada a informação da duração de bateria                                    | Alexandre Barbosa |

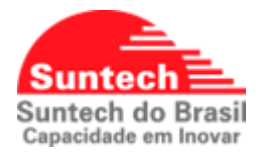

# **SUMÁRIO**

| 1. | INTR  | RODUÇÃO                       | 4    |
|----|-------|-------------------------------|------|
| 2. | ESP   | ECIFICAÇÕES TÉCNICAS          | 5    |
|    | 2.1.  | GERAL                         | 5    |
|    | 2.2.  | WWAN (LTE CAT-M1/2G)          | 6    |
|    | 2.3.  | GNSS                          | 6    |
| 3. | FUN   | CIONAMENTO                    | 7    |
| 4. | INSE  | ERINDO O SIMCARD              | 8    |
| 5. | CAR   | REGANDO A BATERIA             | 9    |
| 6. | DUR   | AÇÃO ESTIMADA DA BATERIA      | .11  |
| 7. | LIGA  | ANDO O ST4945                 | .12  |
| 8. | SINA  | ALIZAÇÃO DOS LEDS             | .13  |
|    | 8.1.  | LED INDICADOR GNSS – VERMELHO | . 14 |
|    | 8.2.  | LED INDICADOR WWAN – AZUL     | . 15 |
| 9. | CON   | IFIGURANDO O ST4945           | .16  |
|    | 9.1.  | PARÂMETROS DE REDE            | .16  |
|    | 9.2.  | PARÂMETROS ADICIONAIS         | . 17 |
|    | 9.3.  | PARÂMETROS DE SERVIÇO         | . 18 |
|    | 9.4.  | PARÂMETROS DE ENVIO           | . 20 |
|    | 9.5.  | OFF COMANDOS                  | .21  |
|    | 9.6.  | Parâmetros de Função          | . 21 |
|    | 9.7.  | CERCA ELETRÔNICA CIRCULAR     | . 22 |
|    | 9.8.  | STRING DE COMANDOS            | . 24 |
|    | 9.9.  | DIAGNÓSTICO                   | . 28 |
|    | 9.10. | Perfil de Configuração        | . 28 |

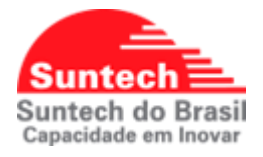

# 1. INTRODUÇÃO

O ST4945 é um dispositivo de rastreamento portátil composto por tecnologia LTE CAT-M1/4G com fallback para 2G e GNSS e com tamanho reduzido, o que permite ser escondido em pequenos espaços. O módulo recebe a localização a partir de satélites e transmite estes dados para o servidor pré-definido. Pode ser instalado em veículos, ou usado como localizador pessoal.

O ST4945 possui também um acelerômetro de 3 eixos, o que permite identificar o movimento do equipamento. Com este sensor é possível identificar se o veículo, carga ou pessoa está em movimento ou parado, e alterando o funcionamento de acordo com o estado.

O módulo ST4945, em conjunto com o suporte magnético (vendido separadamente), é resistente à água (categoria IP66), o que permite ser instalado em ambientes externos, onde fica exposto a poeira e respingos de água.

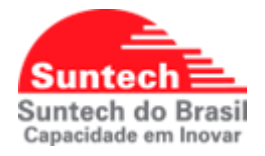

# 2. ESPECIFICAÇÕES TÉCNICAS

# 2.1. Geral

- Dimensões:
  - Sem a base imantada:
    - Comprimento: 50,5 mm
    - Largura:75 mm
    - Espessura: 22.5 mm
  - Com a base imantada:
    - Comprimento: 50,9 mm
    - Largura:88.3 mm
    - Espessura: 35.6 mm
- Peso
  - 88g (Sem a base imantada)
  - 200g (Com a base imantada)
- Bateria Recarregável 4.1V, Li-ion Battery 1500mAh
- Consumo típico: 40mA ~ 60mA, Sleep 6mA, Deep Sleep: menor que 1mA
- Antena de GNSS interna.
- Antena LTE interna.
- Acelerômetro de 3 eixos
- Capacidade de memória: 2000 posições
- Faixa de temperatura: -20 ~ 60°C
- Umidade: Até 75%
- Classificação IP66 (resistente a respingos de água e poeira) somente quando acoplado ao suporte magnético.
- Modo de configuração: Através do PC, WWAN ou SMS
- Protocolo de Comunicação: UDP ou TCP
- Produto aprovado por: CE, FCC, RoHS, Anatel

\*Este produto está homologado pela Anatel de acordo com os procedimentos regulamentados para avaliação da conformidade de produtos para telecomunicações e atende aos requisitos técnicos

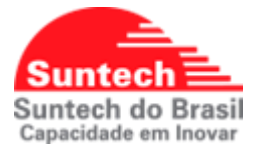

aplicados, incluindo os limites de exposição da Taxa de Absorção Específica referente a campos elétricos, magnéticos e eletromagnéticos de radiofrequência.

Este dispositivo está em conformidade com as diretrizes de exposição à radiofrequência quando utilizado na posição normal de uso no ouvido ou quando posicionado a pelo menos 1,5 centímetros de distância do corpo. Qualquer estojo, clipe para o cinto ou suporte para transportar ou operar o dispositivo junto ao corpo não deve conter metal e deve ser posicionado de acordo com a distância anteriormente mencionada.

# 2.2. WWAN (LTE CAT-M1/2G)

- Frequência de Operação:
  - o 2G: 850/900/1800/1900MHz
  - o LTE: B1, B3, B5, B28

# 2.3.GNSS

- 56 canais
- C.E.P: < 2.5m
- Aquisição:

Cold start: 35s Hot Start: 1s

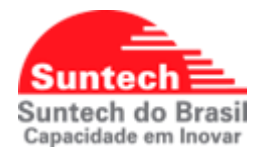

# 3. FUNCIONAMENTO

O equipamento ST4945 utiliza tecnologia LTE/GPRS e GNSS. O modulo GNSS recebe as informações de latitude e longitude dos satélites em órbita terrestre, estas coordenadas são processadas dentro do equipamento que vai uni-las com as informações dos sensores. Após esta formatação as informações são enviadas a central de monitoramento através da tecnologia LTE/GPRS, dependendo da área de cobertura da operadora utilizada. Se não houver cobertura automaticamente o modulo armazena estas posições e envia as mesmas ao servidor assim que a conexão for estabelecida. Seguem abaixo algumas funções presentes no ST4945

- ✓ Botão Liga/Desliga
- ✓ Botão de Pânico
- ✓ Modo de economia de energia
- ✓ Alerta de sensor magnético
- ✓ Alerta de bateria com pouca carga
- ✓ Alerta de movimento (acelerômetro)
- ✓ Envio de posição por distância
- ✓ Possibilidade de armazenar 200 cercas

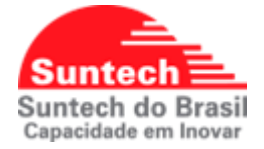

# 4. INSERINDO O SIMCARD

# O ST4945 utiliza Micro Simcard (3FF).

Siga os passos abaixo para inserir o SIM CARD.

# Passo 1) Retire os parafusos da tampa do SIMCARD

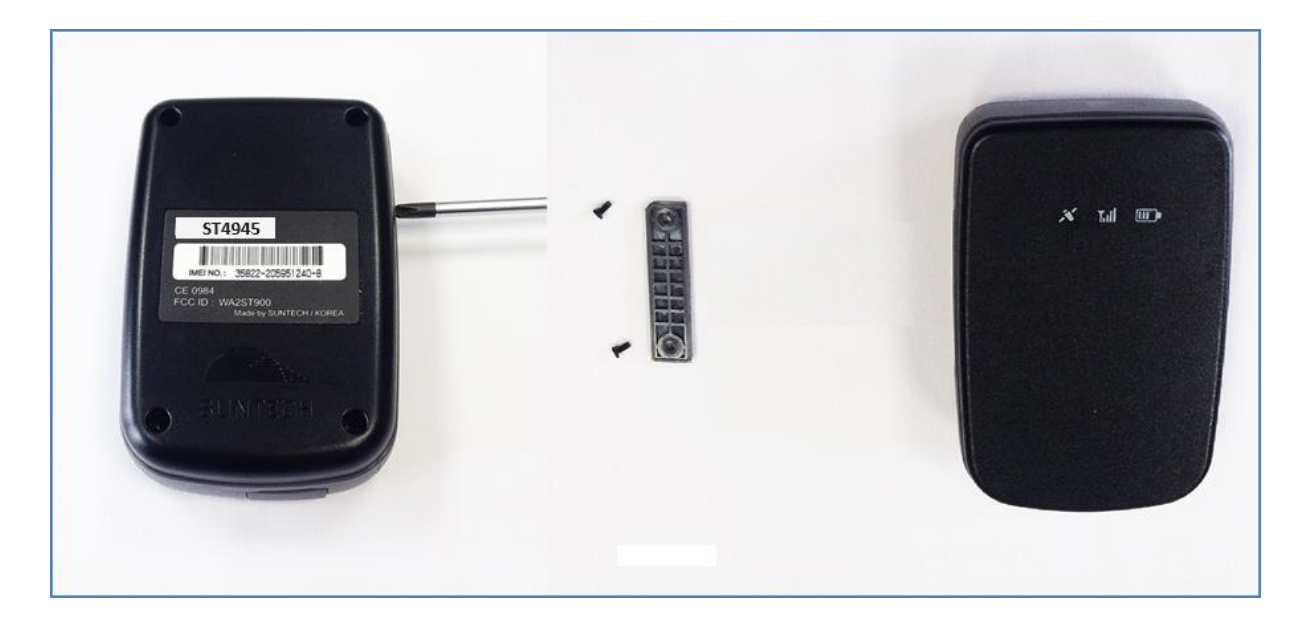

# Passo 2) Insira o SIMCARD conforme a imagem abaixo e parafuse a tampa.

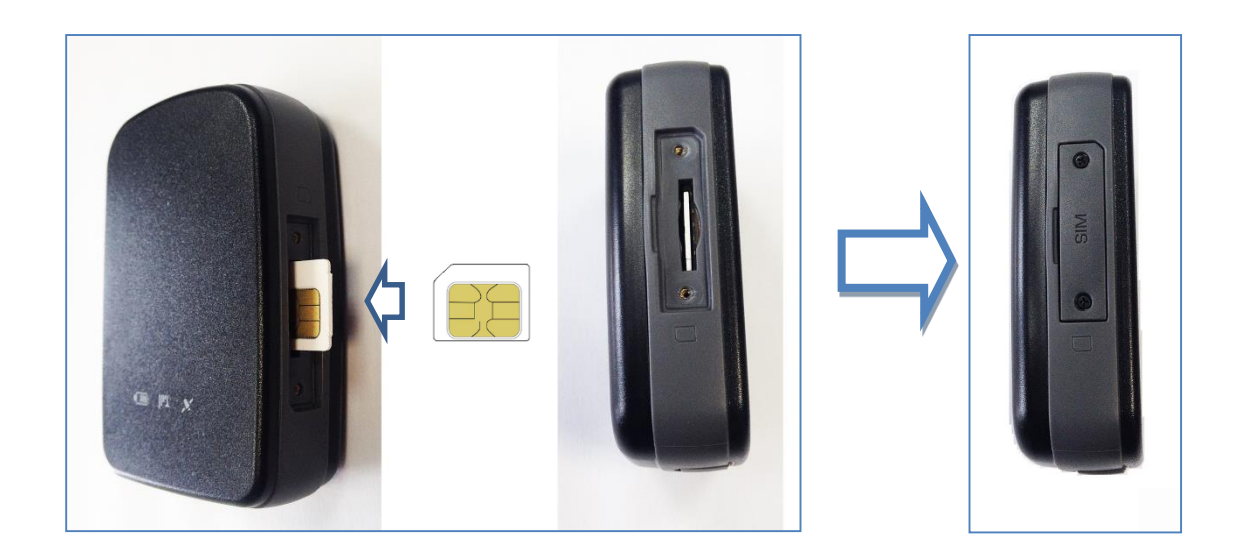

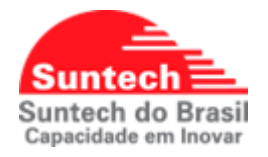

# 5. CARREGANDO A BATERIA

Para carregar a bateria do ST4945, siga os passos indicados abaixo.

Passo 1)

Localize a tampa de proteção do conector USB.

Passo 2)

Conecte o cabo de carregamento na entrada USB conforme indicado na imagem abaixo.

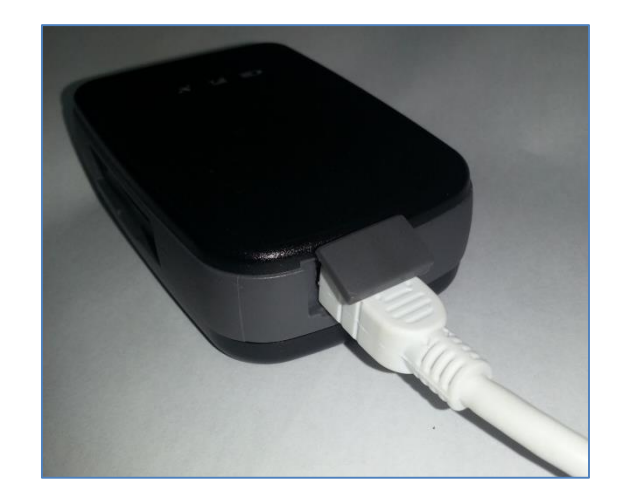

Passo 3) Conecte o cabo a fonte do carregador

# **IMPORTANTE!**

O equipamento deve estar desligado enquanto estiver em modo de carregamento de bateria.

É extremamente recomendado carregar a bateria do ST4945 completamente antes de colocá-lo em operação!

Assim que o carregador for conectado no ST4945 o LED indicador do sinal GPS ficará sempre aceso e o LED indicador do nível de bateria ficará piscando. Conforme indicado na figura abaixo.

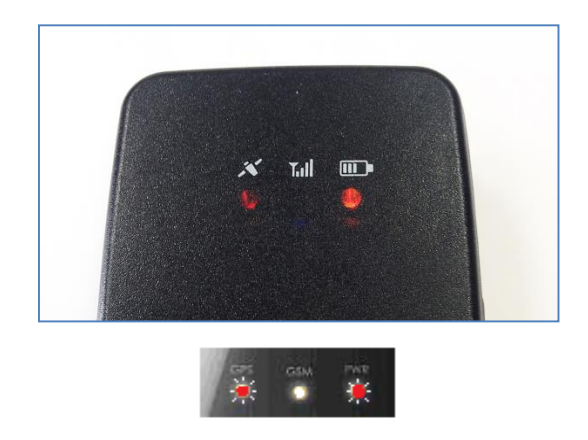

O status do carregamento pode ser acompanhado observando as piscadas do LED da bateria conforme descrito abaixo:

- Vermelho Piscando 2 vezes: Abaixo de 10%
- Vermelho Piscando 1 vez: Abaixo de 30%
- Laranja Piscando 1 vez: Entre 30 e 80%
- Verde Piscando 1 vez: Entre 80 e 99%
- Verde aceso constante: 100% Carga completa

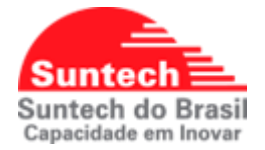

# 6. Duração estimada da bateria

| Bateria<br>[mAh] | Sensor<br>Movimento | Deep<br>Sleep | Intervalo<br>Parado<br>[min] | Intervalo<br>Movimento [min] | Duração<br>[dias]* |
|------------------|---------------------|---------------|------------------------------|------------------------------|--------------------|
| 1500             | Desabilitado        | N/A           | 30                           | N/A                          | 5                  |
| 1500             | Habilitado          | N/A           | 15                           | 60                           | 3                  |
| 1500             | Desabilitado        | Habilitado    | 60                           | N/A                          | 7                  |
| 1500             | Desabilitado        | N/A           | 1                            | N/A                          | 1                  |
| 1500             | Desabilitado        | N/A           | 5                            | N/A                          | 4                  |
| 1500             | Desabilitado        | Habilitado    | 180                          | N/A                          | 21                 |
| 1500             | Desabilitado        | Habilitado    | 360                          | N/A                          | 41                 |
| 1500             | Desabilitado        | Habilitado    | 720                          | N/A                          | 81                 |
| 1500             | Desabilitado        | Habilitado    | 1440                         | N/A                          | 156                |
| 3000             | Desabilitado        | N/A           | 30                           | N/A                          | 8                  |
| 3000             | Habilitado          | N/A           | 15                           | 60                           | 5                  |
| 3000             | Desabilitado        | Habilitado    | 60                           | N/A                          | 10                 |
| 3000             | Desabilitado        | N/A           | 1                            | N/A                          | 4                  |
| 3000             | Desabilitado        | N/A           | 5                            | N/A                          | 6                  |

\* As durações podem ser menores, pois dependem de fatores externos não controláveis, tais como, sinal 2G/4G, sinal GPS, temperatura ambiente, umidade relativa do ar.

# \* Cálculos teóricos considerando:

- Configurações específicas
- Condições ideais de cobertura 2G/4G
- Condições ideais de sinal GPS
- Temperatura ambiente 25°C
- Umidade relativa do ar 50 a 60%

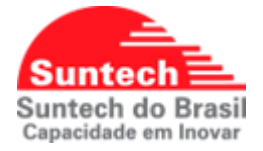

# 7. LIGANDO O ST4945

Para ligar o ST4945 pressione o botão Liga/Desliga localizado na lateral por 2 segundos.

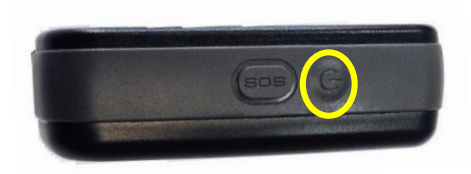

Os LEDs piscarão conforme a sequência abaixo.

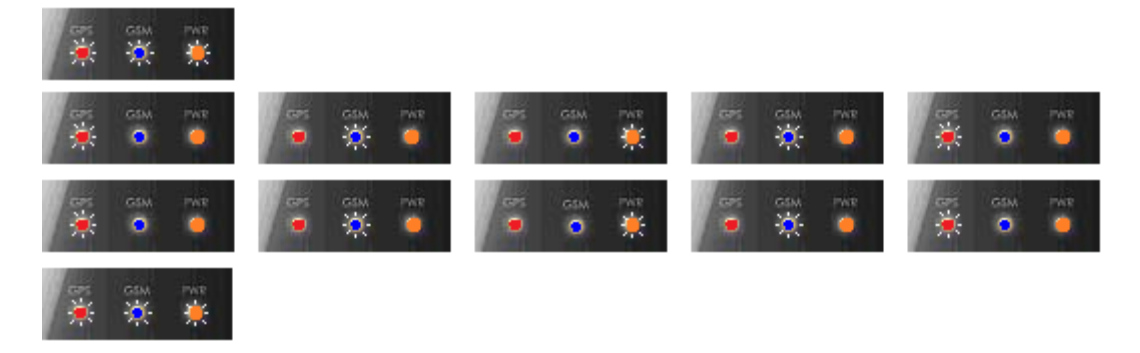

Depois que o ST4945 é ligado, os LEDs de GPS e GPRS se apagam automaticamente após 5 minutos para economizar bateria. Se o botão Liga/Desliga for acionado, os LEDs acenderão por alguns segundos apenas para mostrar o status atual do GNSS e WWAN.

Para desligar o ST4945 pressione o botão Liga/Desliga localizado na lateral por 2 segundos.

Quando o ST4945 for desligado, os LEDs piscarão conforme sequência abaixo:

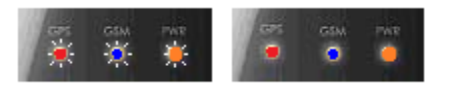

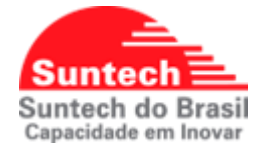

Caso o botão Liga/Desliga for pressionado brevemente com o equipamento desligado, o LED indicador do GPRS piscará conforme descrição abaixo para indicar o status do equipamento:

- 1 piscada: Equipamento Desligado
- 2 piscadas: Estado de Hibernação
- 3 piscadas: Bateria abaixo de 10% ou sem carga.

# 8. SINALIZAÇÃO DOS LEDS

Os LEDs indicadores de GNSS e WWAN estão posicionados conforme a imagem abaixo:

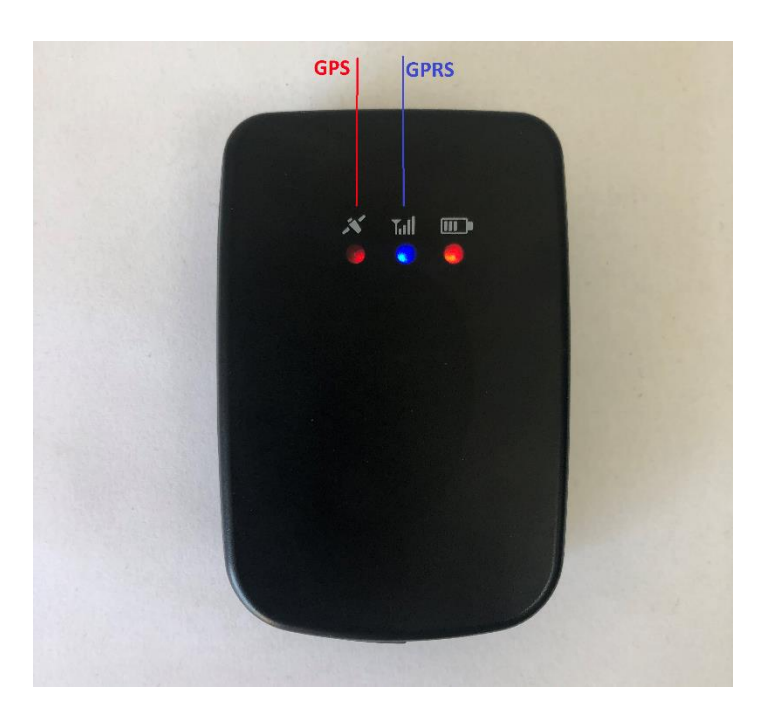

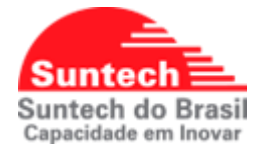

# 8.1. Led Indicador GNSS – Vermelho

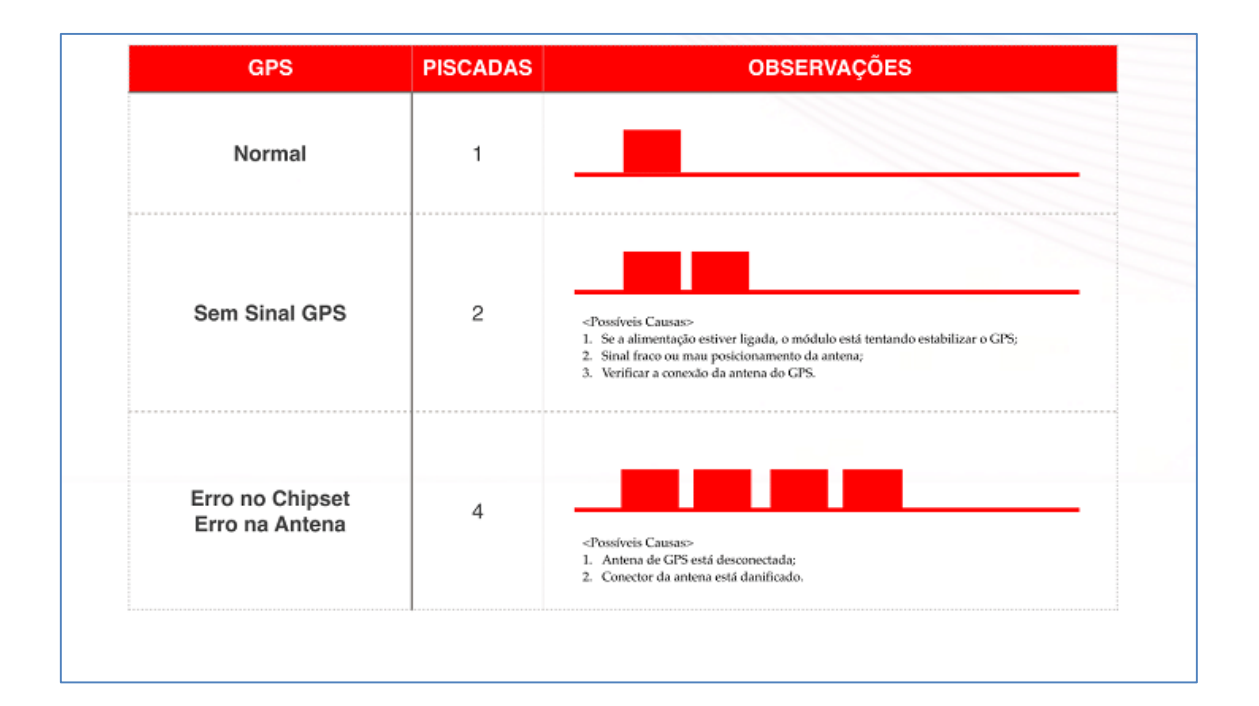

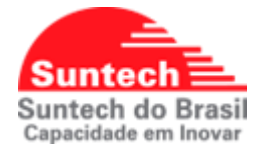

# 8.2. Led Indicador WWAN – Azul

| GPRS                           | PISCADAS | OBSERVAÇÕES                                                                                                    |
|--------------------------------|----------|----------------------------------------------------------------------------------------------------|
| Normal                         | 1        |                                                                                                    |
| Erro No Servidor               | 2        | <possíveis causas=""><br/>1. Parâmetros de rede estão errados;<br/>2. Servidor está fechado;<br/>3. Rede temporariamente barrada.</possíveis>                                                          |
| Erro Na Comunicação<br>GPRS    | 3        | <possíveis causas=""><br/>1. Parámetros de rede estão errados;<br/>2. SIM Card está bloqueado para aplicação GPRS;<br/>3. Rede temporariamente barrada;<br/>4. Sinal de GPRS <i>fraco</i>.</possíveis> |
| Sem Rede GPRS                  | 4        | <possíveiscausas><br/>1. Antena do GPRS desconectada;<br/>2. Antena ou Conector de Antena GPRS quebrada;</possíveiscausas>                                                                             |
| PIN Bloqueado                  | 5        | <possíveis causas=""><br/>1. SIM PIN está habilitado.</possíveis>                                                                                                    |
| Sem Conexão com a<br>Rede GPRS | 6        | «Possíveis Causas»<br>1. Sinal de GPRS fraco.                                                                                                    |
| Sem SIM Card                   | 7        | <possíveis causas=""><br/>1. SIM Card não está inserido no módulo;<br/>2. SIM Card ou conector do SIM Card está danificado.</possíveis>                                                                |

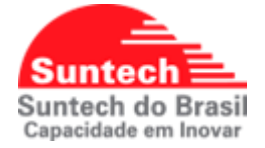

# 9. CONFIGURANDO O ST4945

Para configurar o ST4945 através do PC é necessário um cabo mini USB para conectar o equipamento ao computador e instalar o configurador Synctrack© e seus respectivos drives. O programa de configuração está disponível para download no site da Suntech do Brasil (<u>http://suntechdobrasil.com.br/)</u>.A seguir serão apresentados todos parâmetros de configuração disponíveis no equipamento, seus respectivos significados e funcionalidades.

| Parametros de Servico | Cerca eletronica circular       | Envio de comandos   | Diagnóstico  | Perfil de configuraca |
|-----------------------|---------------------------------|---------------------|--------------|-----------------------|
| Parametros de Rede    | Parametros adicionais           | Parametros de Envio | OFF comandos | Parametros de funca   |
|                       |                                 |                     |              |                       |
|                       |                                 |                     |              | Enviar Config         |
|                       | Autenticacao Na                 | ~                   |              |                       |
|                       | APN es                          | ye1                 |              |                       |
|                       | ID do Usuario use               | r                   |              |                       |
|                       | Senha do usuario pas            | s                   |              |                       |
|                       | IP do servidor 211              | 172.207.133         |              |                       |
|                       | Porta do servidor 50            | 1                   |              |                       |
|                       | Numero do SMS                   |                     |              |                       |
|                       | Numero do Pin                   |                     |              |                       |
|                       | Aceitar comando do servidor Hal | ilitar ~            |              |                       |
|                       | lp do servidor secundario       |                     |              |                       |
|                       | Porta do servidor secundario    |                     |              |                       |

# 9.1. Parâmetros de Rede

# Autenticação

Tipo de autenticação utilizado para acesso à rede LTE/GPRS.

Estas informações deverão ser coletadas junto ao fornecedor de conectividade.

# APN, ID do usuário, Senha do usuário

Configuração referente à comunicação LTE/GPRS.

Estas informações deverão ser coletadas junto ao fornecedor de conectividade.

# URL ou IP do Servidor

Endereço do servidor onde o modulo ira transmitir os dados.

Esta informação deverá ser coletada junto à plataforma de rastreamento.

### Porta do Servidor

Porta do servidor onde o modulo ira transmitir os dados.

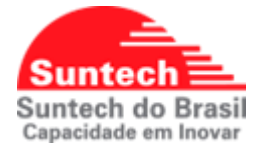

Esta informação deverá ser coletada junto à plataforma de rastreamento.

# Número do SMS

Nesse campo é inserido um número SMS (EX: 01188882222). Se o modulo perder a comunicação LTE/2G e se o Intervalo de transmissão de SMS parado e em movimento estiver configurado automaticamente um SMS é enviado para o numero previamente configurado.

# Aceitar comando do servidor:

Desabilitado: O módulo não receberá comandos via GPRS do servidor. Habilitado: O módulo receberá comandos via GPRS do servidor.

# URL ou IP do Servidor Secundário

Endereço do servidor onde o modulo ira transmitir os dados. Esta informação deverá ser coletada junto à plataforma de rastreamento.

# Porta do Servidor Secundário

Porta do servidor onde o modulo ira transmitir os dados.

Esta informação deverá ser coletada junto à plataforma de rastreamento.

| Parametros de Servico | Cerca ele                | tronica circular | Envio de comandos   | Diagnóstico  | Perfil de configuraca |
|-----------------------|--------------------------|------------------|---------------------|--------------|-----------------------|
| Parametros de Rede    | Parametros               | adicionais       | Parametros de Envio | OFF comandos | Parametros de funca   |
|                       |                          |                  |                     |              | Enviar Confi          |
|                       | Tipo de servidor         | TCP $\checkmark$ |                     |              |                       |
|                       | Tipo de servidor back-up | TCP 🗸 🗸          |                     |              |                       |
|                       | UDPACK                   | 0 ~              |                     |              |                       |
|                       | Porta UDP                |                  |                     |              |                       |
|                       | Reservado                | 0                |                     |              |                       |
|                       | Reservado                | 0                |                     |              |                       |
|                       | Reservado                | 0                |                     |              |                       |
|                       | Reservado                | 0                |                     |              |                       |
|                       | Reservado                | 0                |                     |              |                       |
|                       | Reservado                | 0                |                     |              |                       |

# 9.2. Parâmetros Adicionais

# Tipo de Servidor

Tipo de servidor pode ser TCP ou UDP.

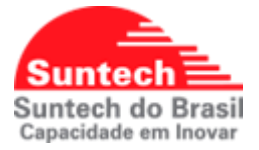

# Tipo de Servidor back-up

Tipo de servidor backup pode ser TCP ou UDP. Se o servidor 1 estiver fora automaticamente chaveia para o backup.

# **UDP ACK**

É a resposta (ACK) que o módulo espera do Servidor quando Tipo de Servidor está como UDP. Enquanto não receber o ACK do servidor o módulo continua enviando a mensagem.

0: Módulo não espera ACK do servidor para nenhuma mensagem.

1: Módulo espera ACK do servidor para as mensagens de posição (STT), evento (EVT), alerta (ALT) e emergência (EMG).

2: Módulo espera ACK do servidor para as mensagens de evento (EVT), alerta (ALT) e emergência (EMG).

3: Módulo espera ACK do servidor para as mensagens de emergência (EMG).

# Porta UDP

Porta para servidor UDP.

# 9.3. Parâmetros de Serviço

| Parametros de Rede    | Parametros adicionais                     | Parametro       | os de Envio | OFF comandos | Parametros de funcao   |
|-----------------------|-------------------------------------------|-----------------|-------------|--------------|------------------------|
| Parametros de Servico | Cerca eletronica circular                 | Envio           | de comandos | Diagnóstico  | Perfil de configuracao |
|                       |                                           |                 |             |              | Enviar Config.         |
|                       | Reservado                                 | 0               | ]           |              |                        |
|                       | Reservado                                 | 0               |             |              |                        |
|                       | Alerta de sensor magnetico                | Desabilitar 🗸 🗸 |             |              |                        |
|                       | Sensibilidade para movimento              | 5               |             |              |                        |
|                       | Tempo para detectar movimento             | 10              |             |              |                        |
|                       | Porcentagem do modulo em movimento        | 70              |             |              |                        |
|                       | Sensibilidade para ausencia de movimento  | 5               |             |              |                        |
| т                     | Tempo para detectar ausencia de movimento | 240             |             |              |                        |
|                       | Porcentagem do modulo sem movimento       | 100             |             |              |                        |
|                       | Ultra-baixo consumo de energia            | Desabilitar 🗸 🗸 |             |              |                        |

# Alerta de sensor magnético

Habilitar: Envia alerta toda vez que o módulo for encaixado ou removido da base magnética.

Desabilitar: Não envia alerta de encaixe ou remoção da base magnética.

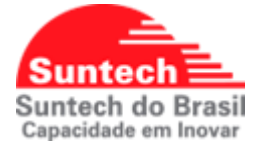

# Sensibilidade para movimento

Sensibilidade para detectar movimento. Range: 3 ~ 50. (Recomendado: 5)

# Tempo para detectar movimento

Tempo (em segundos) que o módulo deverá permanecer em movimento para identificar o movimento. Range: 3 ~ 300. (Recomendado: 10).

# Porcentagem módulo em movimento

Porcentagem do "delay para detectar movimento" que o módulo identificara o movimento. Exemplo: Se a porcentagem for 70 e o "delay para detectar movimento" = 100s, assim que atingir 70s em movimento o módulo já identificara que está em movimento. (Recomendado: 100)

# Sensibilidade para ausência de movimento

Sensibilidade para detectar ausência de movimento. Range: 3 ~ 50. (Recomendado: 5).

# Tempo para detectar ausência de movimento

Tempo (em segundos) que o módulo deverá permanecer sem movimento para que está parado. Range: 3 ~ 300. (Recomendado: 120).

# Porcentagem módulo sem movimento

Porcentagem do "delay para detectar ausência de movimento" que o módulo identificara que está parado. Exemplo: Se a porcentagem for 70 e o "delay para detectar ausência de movimento" = 100s, assim que atingir 70s sem movimento o módulo já identificara que está parado. (Recomendado: 100)

# Ultrabaixo consumo de energia

Habilitar: O módulo entra no estado ultrabaixo consumo de energia. Essa opção só poderá ser habilitada quando o tempo para "Envio de Posições Parado", na aba de Parâmetros de Envio (seção 7.2 deste manual), for igual ou maior que 3600. Desabilitar: O módulo não entra no estado de ultrabaixo consumo de energia.

# 9.4. Parâmetros de Envio

| Parametros de Servico | Cerca eletronica circular                                                                                                    | Envio de comandos   | Diagnóstico  | Perfil de configuracao |
|-----------------------|----------------------------------------------------------------------------------------------------|---------------------|--------------|------------------------|
| Parametros de Rede    | Parametros adicionais                                                                                                    | Parametros de Envio | OFF comandos | Parametros de funcao   |
|                       | Envio de Posicao Parado 60<br>Envio de Posicao em Movimento 60<br>Intervalo de envio em Emergencia 0<br>Numero de envios em Emergencia 1<br>Motion Detection Threshold 0.10 |                     |              | Enviar Config.         |

# Envio de posição parado

Intervalo (em segundos) que o módulo irá transmitir a posição quando estiver parado. Range: 0 ~ 86400.

# Envio de Posição em Movimento

Intervalo (em segundos) que o módulo irá transmitir a posição quando estiver em movimento. Range: 0 ~ 60000.

# Intervalo de envio em Emergência

Intervalo (em segundos) que o módulo irá transmitir as mensagens no modo emergência. O modo emergência é ativado por: Botão de Pânico SOS ou Alerta de Movimento. Range: 0 ~ 180.

# Número de envios em emergência

Quantidade de mensagens a serem enviadas no modo emergência. O módulo pode parar de enviar as mensagens no modo emergência quando receber o comando ACK (na aba String de Comandos – seção 8.8 deste manual). Range: 0 ~ 65500.

# Sensibilidade do Acelerômetro

Sensibilidade para detectar Alerta de movimento. Esse campo só funcionará se o Alerta de Movimento (na aba Parâmetros de Função – seção 8.6 deste manual) estiver habilitado. Range: 0.0 ~ 1.99. Recomendado: 0.7.

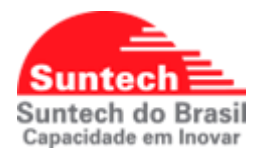

# 9.5. OFF Comandos

| Parametros de Servico | Cerca eletronica circular | Envio de comandos   | Diagnóstico  | Perfil de configuracao |
|-----------------------|---------------------------|---------------------|--------------|------------------------|
| Parametros de Rede    | Parametros adicionais     | Parametros de Envio | OFF comandos | Parametros de funcao   |
| Te                    | mpo desligado [Min] 0     |                     |              | Enviar Config.         |

# Tempo desligado [Min]

Comando usado para economizar bateria do equipamento em casos onde o veículo ficará estacionado em local seguro por um período de tempo conhecido. Ao enviar esse comando com 600 minutos (10 horas), por exemplo, o equipamento ficará desligado por 10 horas e depois ligará novamente automaticamente.

# 9.6. Parâmetros de Função

| Parametros de Servico | Cerca eletronica circular                                   | Envio de comandos          | Diagnóstico  | Perfil de configuraca |
|-----------------------|-------------------------------------------------------------|----------------------------|--------------|-----------------------|
| Parametros de Rede    | Parametros adicionais                                       | Parametros de Envio        | OFF comandos | Parametros de funca   |
|                       | Botao ON/OFF +<br>Motion Detection Mode (Parking mode only) | labillar V<br>Desabillar V |              | Enviar Confi          |
|                       |                                                             |                            |              |                       |
|                       |                                                             |                            |              |                       |

# Botão ON/OFF

Habilitar: Permite ligar e desligar o módulo pelo botão ON/OFF

Desabilitar: Permite apenas ligar o módulo pelo botão ON/OFF, mas não permite desligar pelo botão ON/OFF.

### Emergência por movimento

Habilitar: Envia mensagens de emergência quando o módulo for movimentado. A sensibilidade é ajustada no campo "Sensibilidade do Acelerômetro" (na aba Parâmetros de Envio). Para utilizar essa função, o campo "Envio de posição em movimento" deve estar zerado, ou seja, com o valor 0.

Desabilitar: Não envia alerta de movimento.

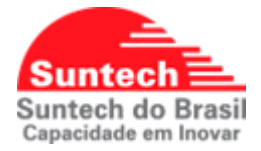

# 9.7. Cerca Eletrônica Circular

| ID da Cerca | Latitude | Longitude | Raio   | Entra | Saida |  |
|-------------|----------|-----------|--------|-------|-------|--|
|             |          |           |        |       |       |  |
|             |          |           |        |       |       |  |
|             | Adic     | ionar     | editar | exclu | uir   |  |

Para criar uma cerca clique no botão "Adicionar".

Em seguida escolha um "ID da cerca", e habilite se o evento vai ser gerado na saída, na entrada ou ambos. Por fim clique em "Próximo".

| Geofence Dialog |               |          |  |
|-----------------|---------------|----------|--|
|                 |               |          |  |
|                 |               |          |  |
| D da Cerca      | 1 ~           |          |  |
| Entrada         | Desabilitar V |          |  |
| Saida           | Desabilitar V |          |  |
|                 |               |          |  |
|                 |               |          |  |
|                 |               |          |  |
|                 |               |          |  |
|                 |               |          |  |
|                 |               |          |  |
|                 |               |          |  |
|                 |               |          |  |
|                 |               |          |  |
|                 |               |          |  |
|                 |               |          |  |
|                 |               |          |  |
|                 |               |          |  |
|                 |               |          |  |
|                 |               |          |  |
|                 |               |          |  |
|                 |               |          |  |
|                 | Próximo       | Cancelar |  |
|                 |               |          |  |

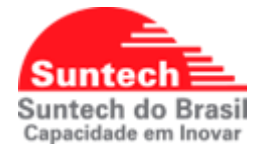

Clique com o botão esquerdo do mouse em cima do ponto onde será o centro da cerca. Aparecera uma marcador (em vermelho).

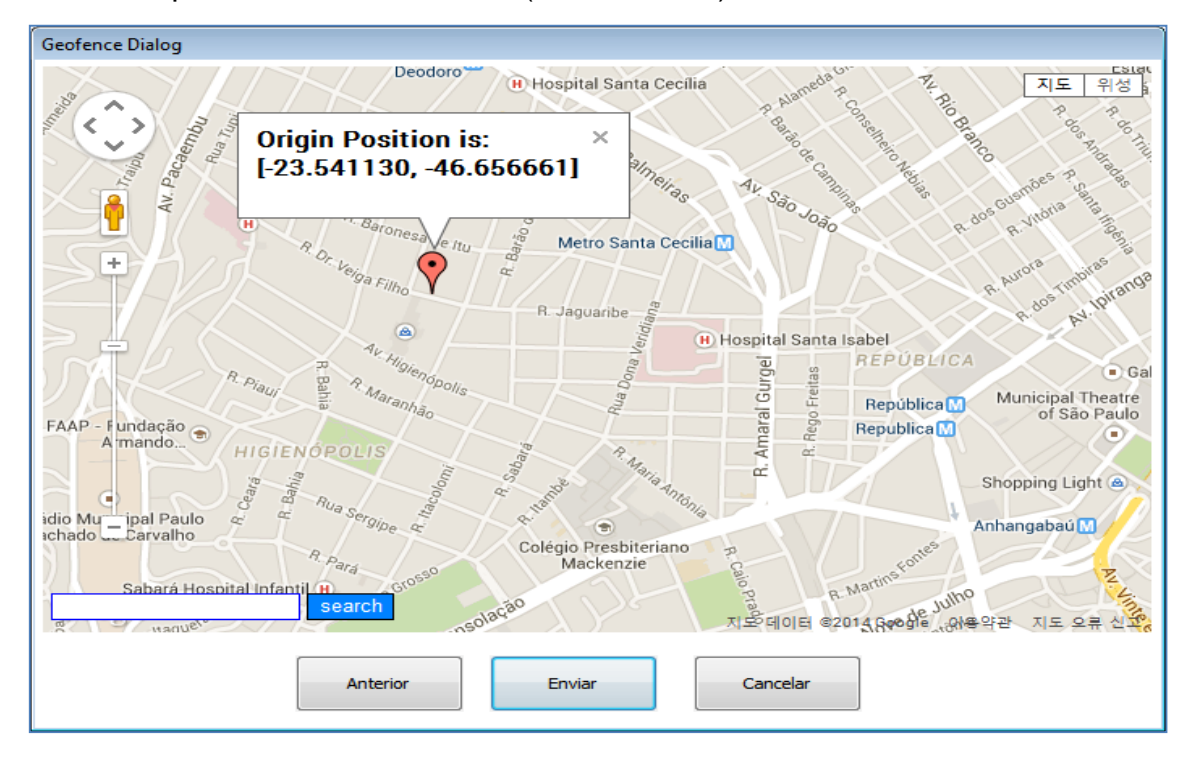

Clique com o botão direito do mouse em cima do ponto onde será o raio da cerca. Aparecera um outro marcador (em azul).

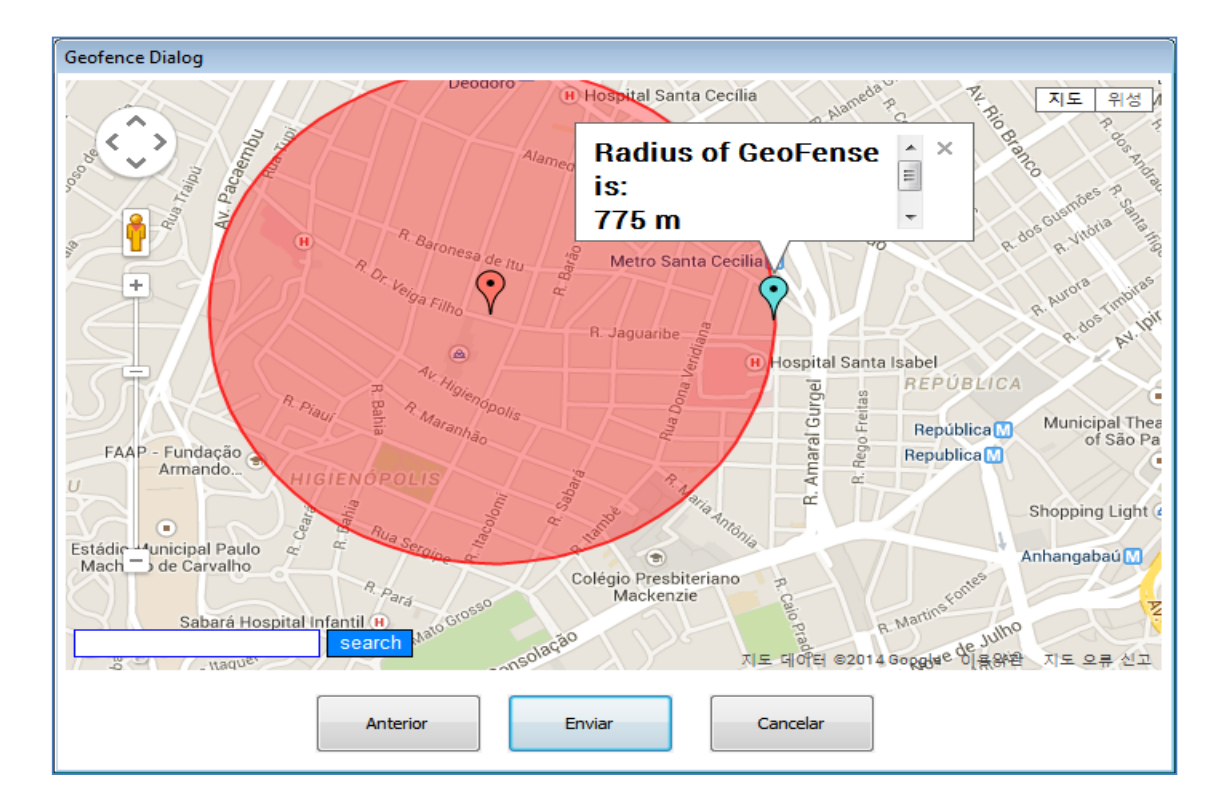

Pronto!, clique em "Enviar" e sua cerca será embarcada no rastreador.

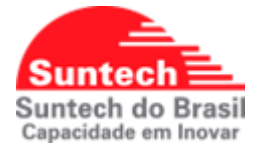

| Parametros de Rede    | Parametros adicionais                                                                                                    | Parametros de Envio | OFF comandos | Parametros de funcac   |  |
|-----------------------|----------------------------------------------------------------------------------------------------|---------------------|--------------|------------------------|--|
| Parametros de Servico | Cerca eletronica circular                                                                                                    | Envio de comandos   | Diagnóstico  | Perfil de configuracad |  |
|                       | Comandos ERASER<br>FIND<br>ACK<br>PRESET<br>InflagNo<br>SetDist<br>SetBosyleMap<br>RegCoroleGeo<br>RegCCD<br>TumOff<br>GpsOffMov<br>RegDsoOnPercent<br>RegDsoOnPercent<br>RegDsoOnPercent<br>RegDsoOnPercent<br>RegDsoOnPercent<br>RegDsoOnPercent<br>RegDsoOnPercent<br>Reboot<br>Diagnostico<br>Reset<br>RegConMInSvr<br>RegVer<br>GetReportLifo<br>Scanilode<br>GScanilode<br>SetBand<br>GetBand |                     |              | Enviar Config.         |  |

# 9.8. String de Comandos

# ERASER

Apaga posições da memória e zera o contador de mensagens.

# FIND

Solicita uma nova posição.

# ACK

Desativa a emergência quando o módulo está operando no modo emergência.

# PRESETALL

Solicita a configuração completa embarcada.

# PRESET

Solicita a configuração básica embarcada.

# InitMsgNo

Inicializa o contador de mensagens.

# SetDist

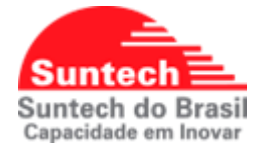

Configura o hodômetro. O valor inserido deverá ser em metros.

# SetGoogleMap

Define o formato do link do GoogleMaps.

# ReqGoogleMap:

Requisita o formato do link do GoogleMaps embarcado pelo commando "SetGoogleMap". Esse link é enviado para o Smart Phone quando o comando "Where are you" é enviado por SMS.

# ReqCircleGeo

Requisita cerca circular.

# InitCircleGeo

Apaga Cerca circular.

ReqICCID Requisita ICCID do SIMCARD.

# TurnOff

Desliga o módulo. Após o envio do comando, só é possível ligar o módulo através do botão ON/OFF.

# GpsOffMov

0: Mantém GPS sempre ligado. (Recomendado)

1: Desliga o GPS enquanto não estiver transmitindo e só liga quando vai transmitir uma posição. Essa função é usada para economizar bateria, mas as informações que dependem do GPS, por exemplo, Distância e Cordenadas, podem não ser precisas.

# ReqGpsOffMov

Requisita o valor do GpsOffMov. Se é 0 ou 1.

ReqMcuVer Requisita a versão do MCU.

# SetGpsOnPercent

Configura quanto tempo antes de reportar (no caso de Ultra-baixo consumo) o módulo irá ligar o GPS para captar a posição. O valor é dado em porcentagem em relação ao intervalo de reporte. Exemplo: com o intervalo configurado em 1 hora e a porcentagem em 15%, o módulo irá ligar o GPS 9 minutos antes de reportar. Sendo que o dispositivo aceita valores entre 1 e 10 minutos.

Obs.: Esse parâmetro só funciona caso o campo "sensibilidade para movimento" estiver configurado para 0.

# ReqGpsOnPercent

Requisita a o valor configurado no campo "SetGpsOnPercent".

# Reboot

Reinicia o dispositivo.

# Diagnostico

Este comando quando enviado via servidor ou SMS, mostra o status de GPS e do GPRS.

# ReqVer

Requisita a versão de firmware que o dispositivo está.

# GetReportLifo

Requisita a configuração de como as mensagens estão a ser armazenadas: 0 – FIFO ou 1 - LIFO.

# SetReportLifo

Configura o modo de como as mensagens estão a ser armazenadas:

0 – FIFO ou 1 - LIFO.

# ScanMode

Configura as tecnologias GSM que o equipamento pode usar:

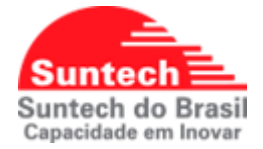

- '0' LTE M1 Only
- '1' LTE M1 & GSM (2G)
- '2' GSM (2G) Only

# QScanMode

Retorna as tecnologias GSM que o equipamento pode usar:

- '0' LTE M1 Only
- '1' LTE M1 & GSM (2G)
- '2' GSM (2G) Only.

# SetBand

Configura as bandas de frequência dependendo do pais aonde o equipamento vai ser usado:

- '0' Global Band
- '1' Mexico Band
- '2' Europe Band
- '3' Brazil Band (Default)

# GetBand

Retorna as bandas de frequência dependendo do pais aonde o equipamento vai ser usado:

- '0' Global Band
- '1' Mexico Band
- '2' Europe Band
- '3' Brazil Band (Default)

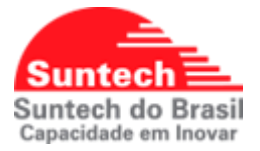

# 9.9. Diagnóstico

| Parametros de Rede Parametros adicionais |                           | Parametros de Envio | OFF comandos | Parametros de funcao   |  |
|------------------------------------------|---------------------------|---------------------|--------------|------------------------|--|
| Parametros de Servico                    | Cerca eletronica circular | Envio de comandos   | Diagnóstico  | Perfil de configuracao |  |
|                                          |                           |                     |              |                        |  |
|                                          |                           |                     |              |                        |  |
| GNS                                      | S · Fixo                  |                     |              |                        |  |
| 010                                      | 51120                     |                     |              |                        |  |
| ww                                       | AN: OK                    |                     |              |                        |  |

Nesta tela é possível verificar o status do GNSS e da WWAN. Para o módulo funcionar perfeitamente o GNSS deve estar como "Fixo" e o WWAN como "OK". Esses status seguem as piscadas dos LEDs conforme o item 5 deste manual.

# 9.10. Perfil de Configuração

É possível salvar um perfil de configuração. Para isso basta definir as configurações nos itens anteriores. Após definir a configuração, clique em "Salvar Perfil", defina o local onde será salvo o arquivo do perfil da configuração e de um nome para o perfil, depois clique em "Salvar".

| Parametros de Rede    | Parametros adicionais       | Parametros de Envio | OFF comandos | Parametros de funcao   |  |
|-----------------------|-----------------------------|---------------------|--------------|------------------------|--|
| Parametros de Servico | Cerca eletronica circular   | Envio de comandos   | Diagnóstico  | Perfil de configuracao |  |
|                       |                             |                     |              |                        |  |
|                       |                             |                     |              |                        |  |
| Se                    | elecionar Perfil            |                     |              |                        |  |
|                       | Ativar perfil Salvar perfil |                     |              |                        |  |
|                       |                             |                     |              |                        |  |

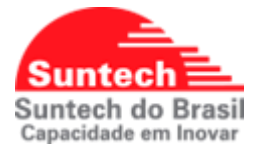

Para abrir a configuração salva clique em "Selecionar Perfil" selecione a configuração salva depois clique em abrir.

| Parametros de Rede Parametros adicionais |                           | Parametros de Envio | OFF comandos | Parametros de funcao   |  |
|------------------------------------------|---------------------------|---------------------|--------------|------------------------|--|
| Parametros de Servico                    | Cerca eletronica circular | Envio de comandos   | Diagnóstico  | Perfil de configuracao |  |
|                                          |                           |                     |              |                        |  |
|                                          |                           |                     |              |                        |  |
| Selec                                    | cionar Perfil             |                     |              |                        |  |
| Ati                                      | ivar perfil Salvar perfil |                     |              |                        |  |

Clique em "Ativar Perfil". Se a configuração foi embarcada corretamente em baixo da tela irá aparecer uma mensagem "Perfil ativado com sucesso".

Clique em FECHADA e depois em ABERTA, para carregar a configuração, conforme figura abaixo.

| 😵 SyncTrak_v3 - Suntech Int. |                                                |              |           |        |  |
|------------------------------|------------------------------------------------|--------------|-----------|--------|--|
| · · · · · ·                  | SyncTrak v 3.1.5.0, (C) Suntech International. |              |           |        |  |
| Comport : USB                | XML lide                                       | Dispositivo  | Comprador | Versao |  |
| Aberta                       | XIVIE IIGO                                     | ST940(M01.3) | SUNTECH   | 427    |  |
|                              |                                                |              |           |        |  |